PASSO A PASSO PARA ATUALIZAÇÃO DE DADOS NA **ÁREA DO ASSOCIADO** DO **IBAPE-GO** 

# 1° PASSO - ACESSE O SITE: <u>HTTPS://IBAPE-GO.COM.BR/</u>

Ação: clique em: Área do Associado

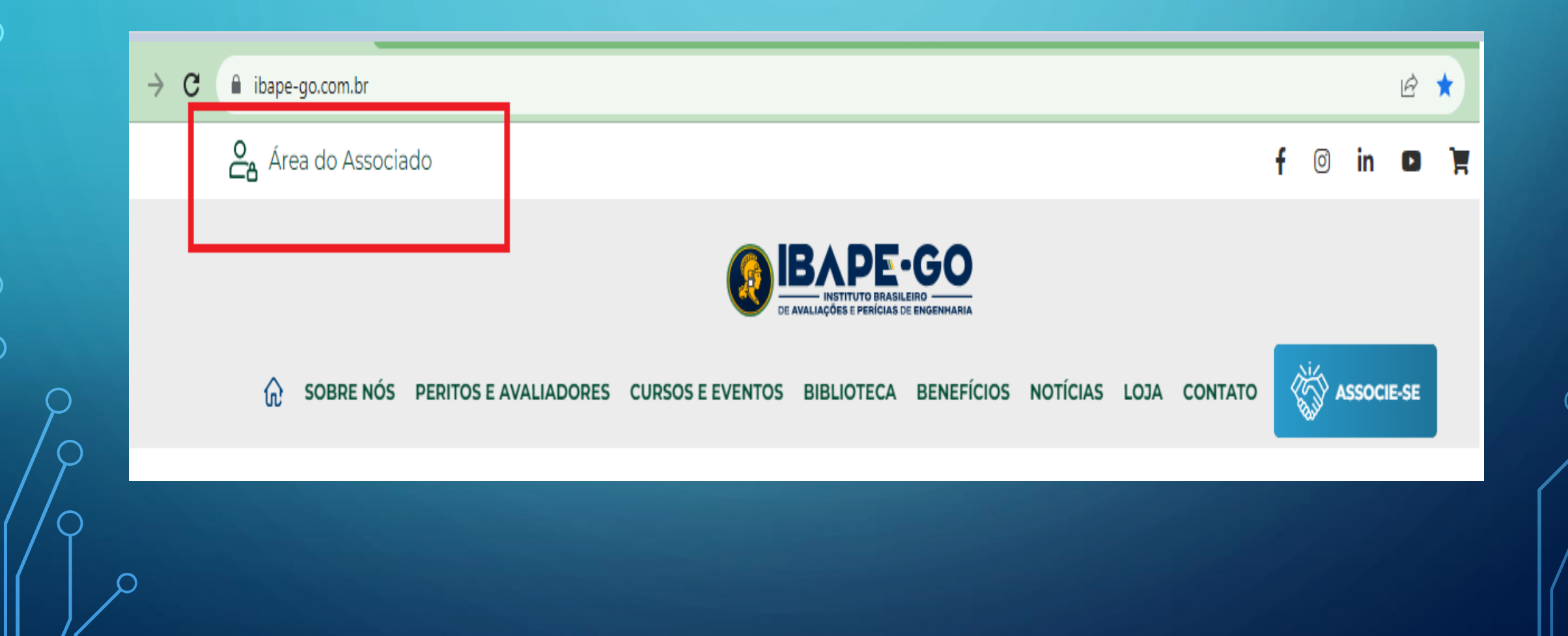

Q

# 2° PASSO - FAÇA LOGIN

Ação: Digite o CPF no primeiro campo e repita o CPF sem os pontos no segundo campo.

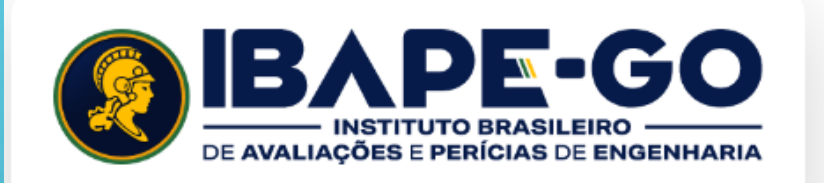

CPF

Senha: CPF "Somente números"

Lembre-me

<u>Perdeu a senha?</u>

ENTRAR

# 3° PASSO - APARECEU ALGUM ERRO ?

### Ação: Se NÃO, pule para o "4º PASSO".

Ação: Se SIM, clique em "Perdeu a Senha", digite seu "CPF" duas vezes e clique em "ALTERAR SENHA", um e-mail de redefinição de senha chegará no seu e-mail cadastrado em no máximo "60" minutos, caso isso não ocorra, entre em contato com a Secretaria do IBAPE-GO pelos canais: e-mail: <u>secretaria@ibape-go.com.br</u> ou pelo WhatsApp (62) 9 9808-3129, informe o seu Nome Completo, CPF, Telefone e e-mail atualizado e o erro da página.

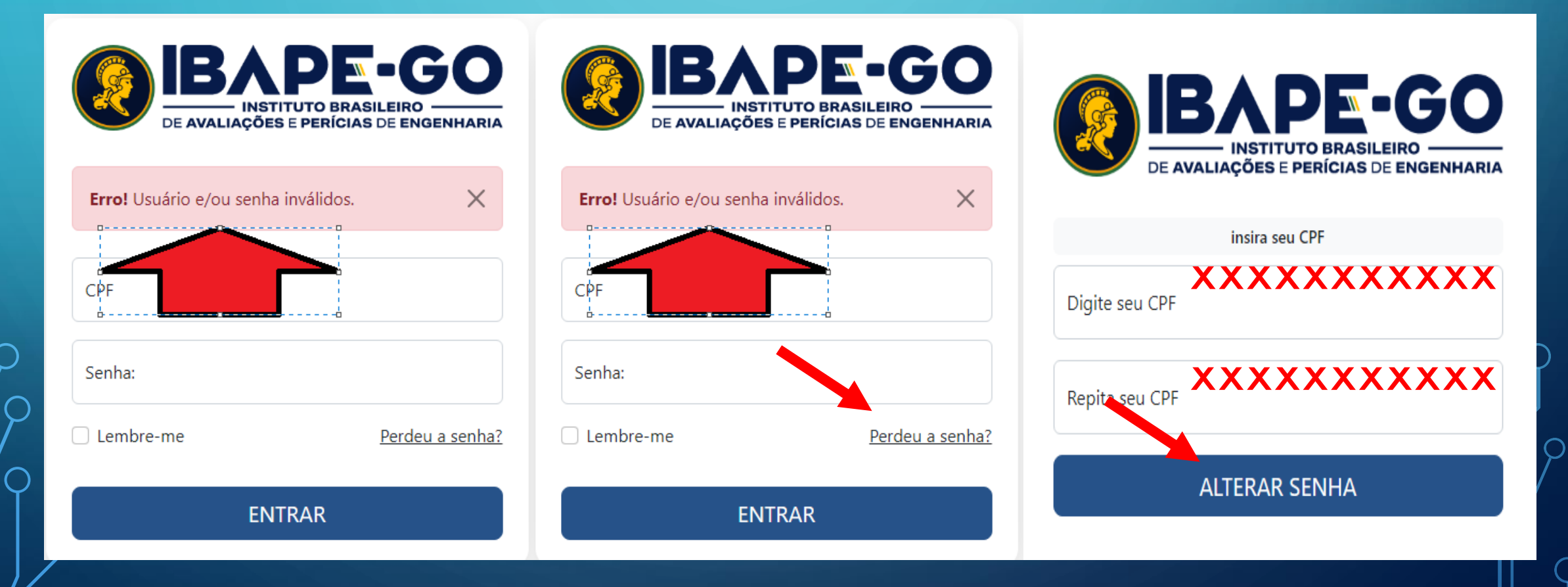

# 4° PASSO – ATUALIZE SEUS DADOS ?

Ação: Clique em "ATUALIZAR MEUS DADOS", Confira todos os seus dados já preenchidos, acrescente os dados que estiverem faltando, e mantenha seu cadastro sempre atualizado.

#### **Observações:**

1. Todos os campos destacados pela cor "vermelha" podem ser alterados através do acesso de usuário, assim sendo, a atualização destes campos é de inteira responsabilidade do Associado.

Todos os campos destacados na cor "amarela" só podem ser alterados pela diretoria do IBAPE-GO, caso encontre algum erro nesses campos, entre em contato com a Secretaria do IBAPE-GO pelo e-mail: <u>secretaria@ibape-go.com.br</u> ou pelo WhatsApp (62) 9 9808-3129, solicite as alterações pertinentes.

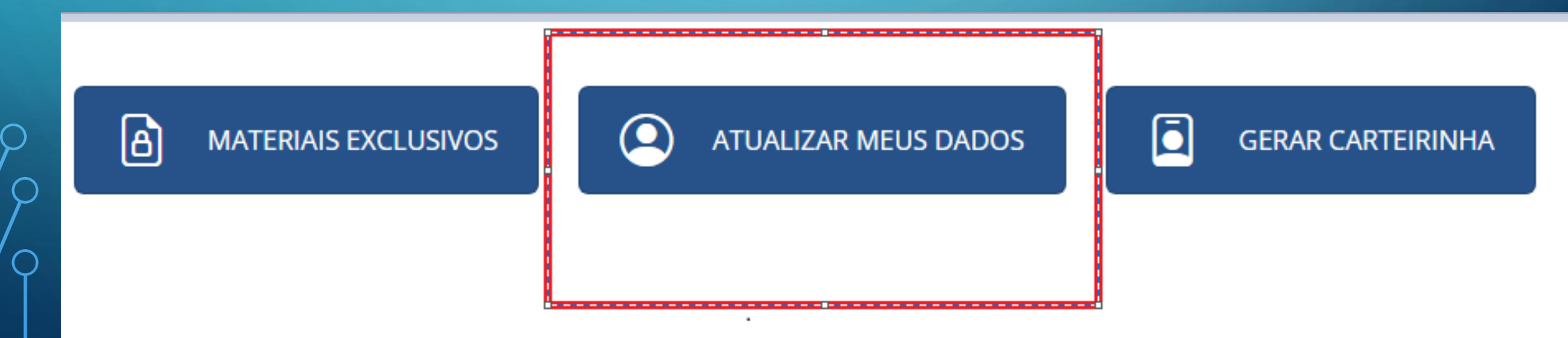

# 5° PASSO – ATUALIZE SEUS DADOS: (FOTO, TELEFONE, E-MAIL, ETC.)

# **Alterar Meus Dados**

|                          | N° Registro IBAPE: | Data de Nascime   | CREA/CAU: |
|--------------------------|--------------------|-------------------|-----------|
|                          | * Nome:            |                   |           |
| Adicionar Foto           | Telefone:          | Celular/WhatsApp: |           |
| Tamanho ideal: 200x200px |                    |                   |           |
| Peso máx.: 512KB         | * E-mail:          |                   |           |

# 6° PASSO – ATUALIZE SEUS DADOS: (ENDEREÇO, NOME DA EMPRESA, E MINI CURRÍCULO.)

| CEP Q                                          |                                 |
|------------------------------------------------|---------------------------------|
| Logradouro: Número:                            | Complemento:                    |
| Bairro: UF: Selecione um estado                | Cidade:<br>Selecione uma cidade |
| Empresa:                                       |                                 |
| Mini Currículo (Tamanho máx.: 700 caracteres): |                                 |

Q

 $\bigcirc$ 

# 7° PASSO – ATUALIZE SEUS DADOS: (FORMAÇÃO PROFISSIONAL E ÁREAS DE ATUAÇÃO)

#### Formação Profissional

Engenharia de Alimentos Engenharia de Aquicultura Engenharia de Controle e Automação Engenharia de Energia Engenharia de Horticultura Engenharia de Materiais Engenharia de Minas

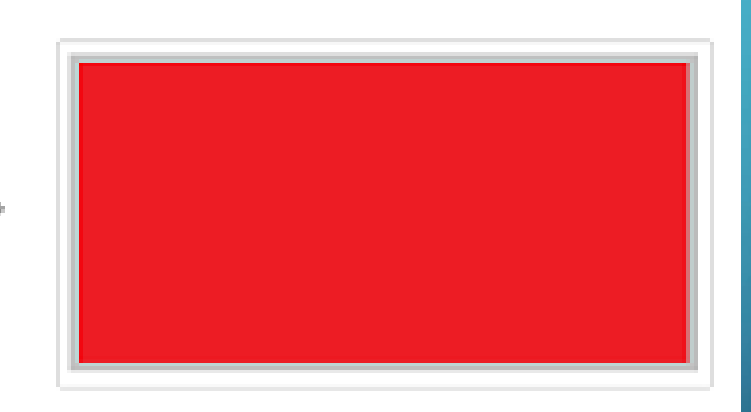

#### Áreas de Atuação

| Assessoria Técnica em<br>Engenharia/Arquitetura | .4. |
|-------------------------------------------------|-----|
| Auditoria de Projetos e Obras                   | 1   |
| Avaliação de Complexos Industriais              |     |
| Avaliação de Imóveis Rurais                     |     |
| Avaliação de Imóveis Urbanos                    |     |
| Avaliação de Máquinas e Equipamentos            |     |

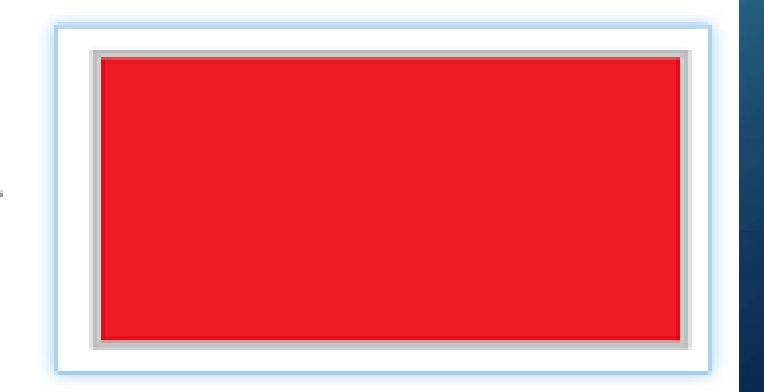

 $\bigcirc$ 

# 8° PASSO – ATUALIZE SEUS DADOS: (INSIRA OS LINKS DE CADA

### PLATAFORMA CONFORME EXEMPLOS APRESENTADOS)

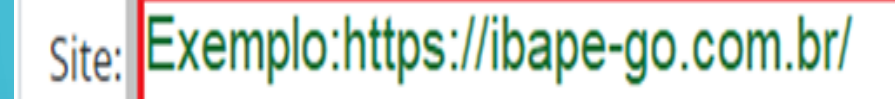

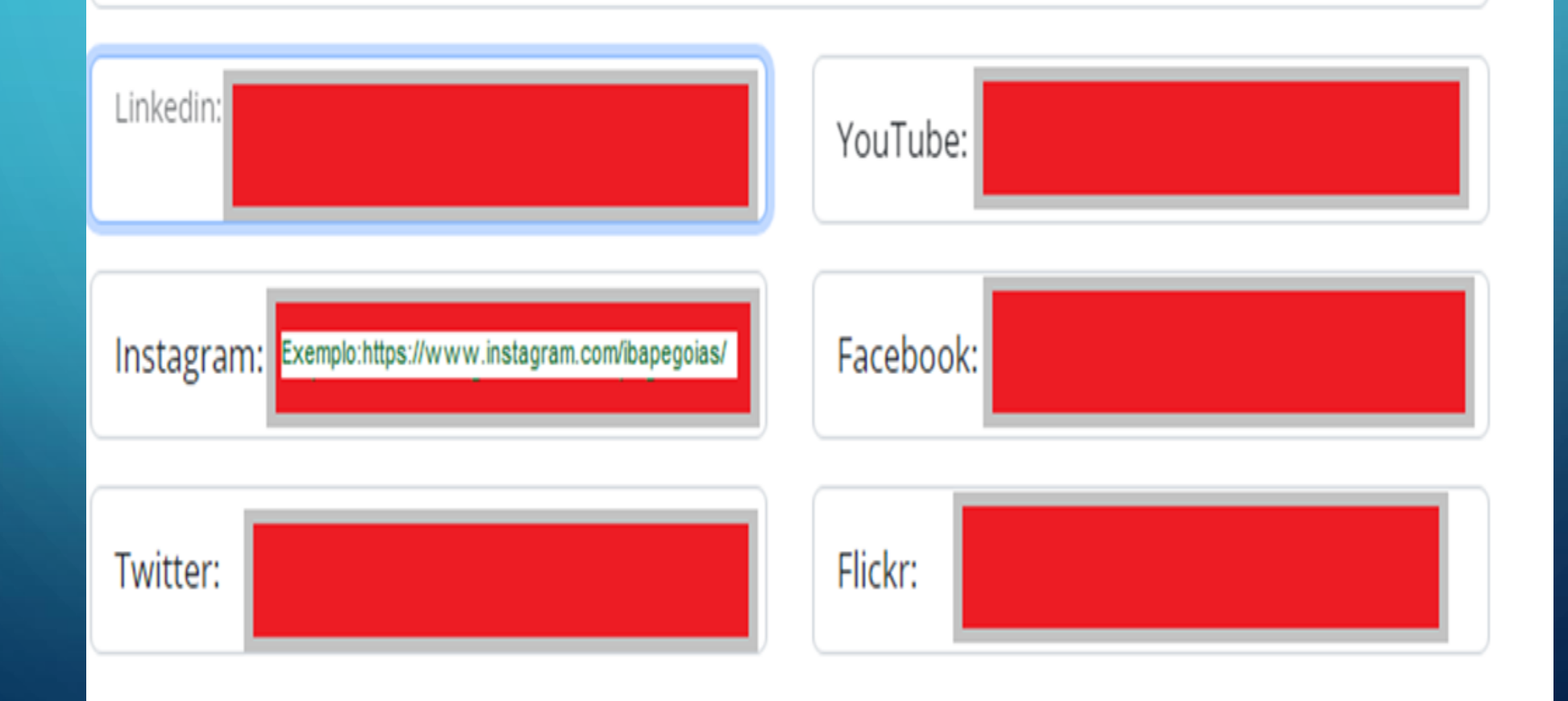

# 9° PASSO – ATUALIZE SEUS DADOS: (DEIXE SEU PERFIL PÚBLICO, E ÀCEITE OS TERMOS DE USO, E DECLARE A VERACIDADE DAS INFORMAÇÕES)

Senha:

Clique aqui para tornar o seu perfil público no site do IBAPE GO, com apresentação de todos os dados acima preenchidos.

Obs.: Caso esta opção não seja selecionada, os dados de contato do Associado não aparecerão na lista de Peritos e Avaliadores do IBAPE-GO

Repetir a senha:

Estou ciente e aceito os <u>termos de uso</u> e <u>política de privacidade</u>.

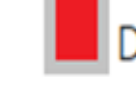

Declaro que as informações apresentadas acima são verdadeiras.

# Último Passo

SALVAR